## วิธีการติดตั้งไดรเวอร์แบบ Wi-Fi สำหรับคอมพิวเตอร์เครื่องถัดไป (Windows) รุ่นที่รองรับ Wi-Fi เช่น L355,WF-3521,L555,ME-301,WF-2538

หมายเหตุ : กรณีที่เครื่องพิมพ์ติดตั้ง Wi-Fi เรียบร้อยแล้ว และต้องการติดตั้งกับคอมพิวเตอร์ เครื่องถัดไป

<u>วิธีการติดตั้งไดรเวอร์</u>

### 1. Connect Wireless ที่เครื่องคอมพิวเตอร์ กับ Router หรือ Access Point

้คลิกขวาที่ไอคอน 🌌 ด้านล่างขวาจอคอมพิวเตอร์ และเลือกชื่อ Wi-Fi ที่เครื่องพิมพ์เชื่อมต่อ คลิก Connect

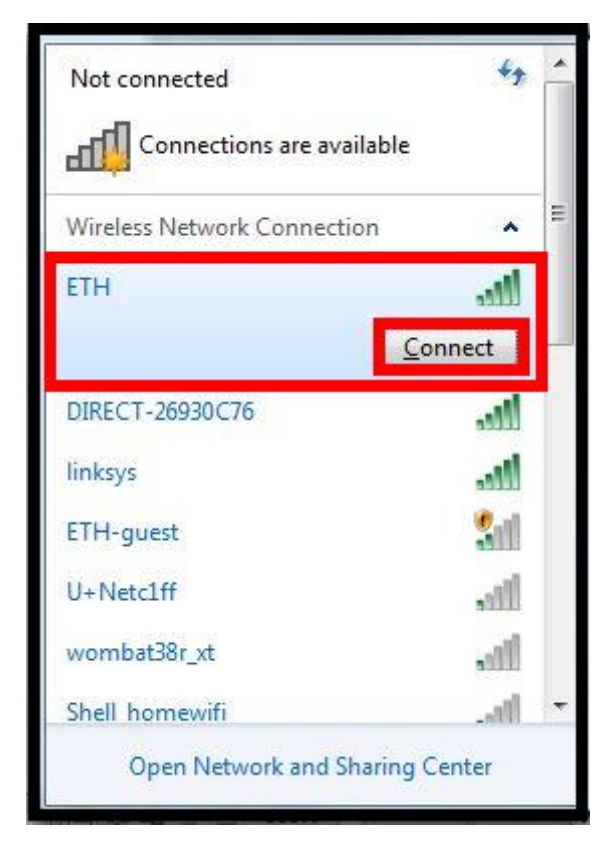

จะมีหน้าต่างให้ใส่ **Password** Wi-Fi หลังจากนั้น คลิก **OK** 

| P Connect to a Network |                 | <b>x</b> |
|------------------------|-----------------|----------|
| Type the netwo         | rk security key |          |
| Security key:          | •••••           |          |
|                        | Hide characters |          |
|                        | ОК              | Cancel   |
|                        |                 |          |

#### 2. วิธีการดิดตั้งไดร์เวอร์และเซ็ต Network

#### หมายเหตุ: สำหรับการติดตั้งแบบ Network ต้องติดตั้งจากแผ่นชีดีไดร์เวอร์เท่านั้น

1.ใส่แผ่นไดร์เวอร์

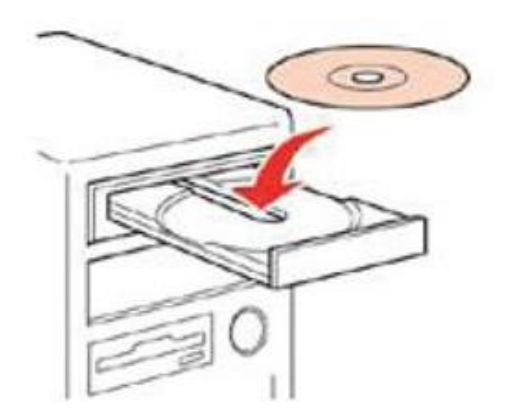

2.ดับเบิ้ลคลิกไดร์ซีดี Epson เพื่อเริ่มการติดตั้ง หรือ คลิกขวาที่ไดร์ซีดี Epson เลือก Open และดับเบิ้ลคลิกเลือก InstallNavi

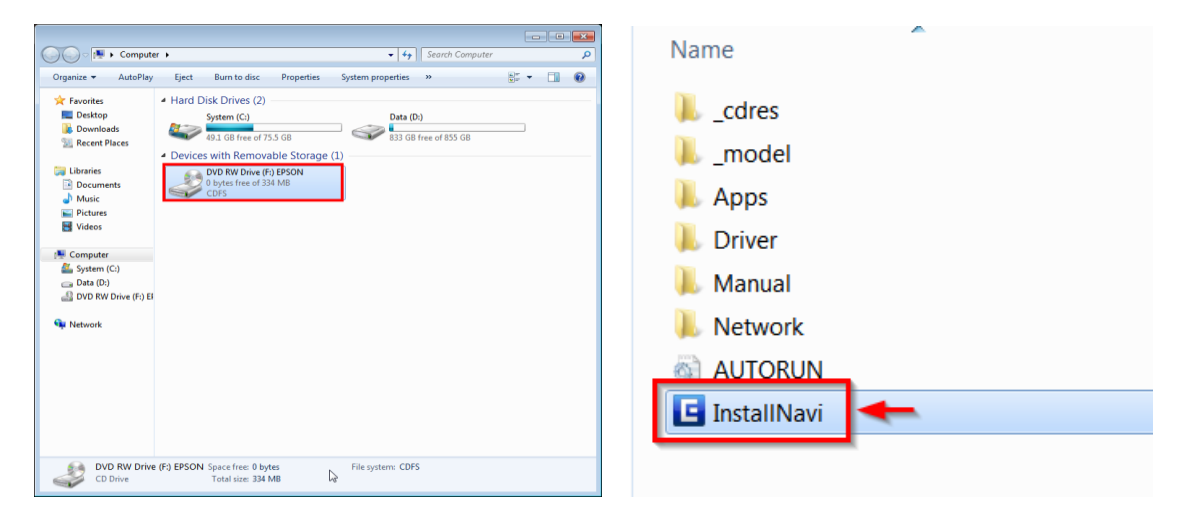

#### 3.คลิกที่ ฉันยอมรับในเนื้อหาของข้อตกลงการใช้โปรแกรม คลิก ถัดไป

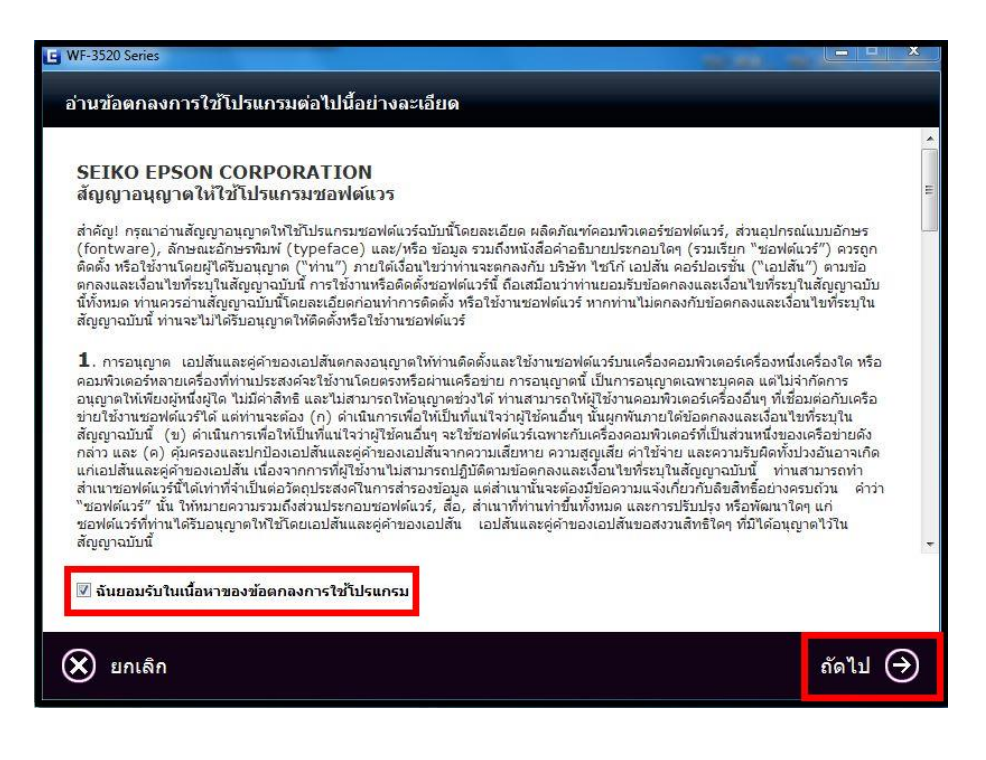

### 4.คลิก เริ่มตันและการเชื่อมต่อ

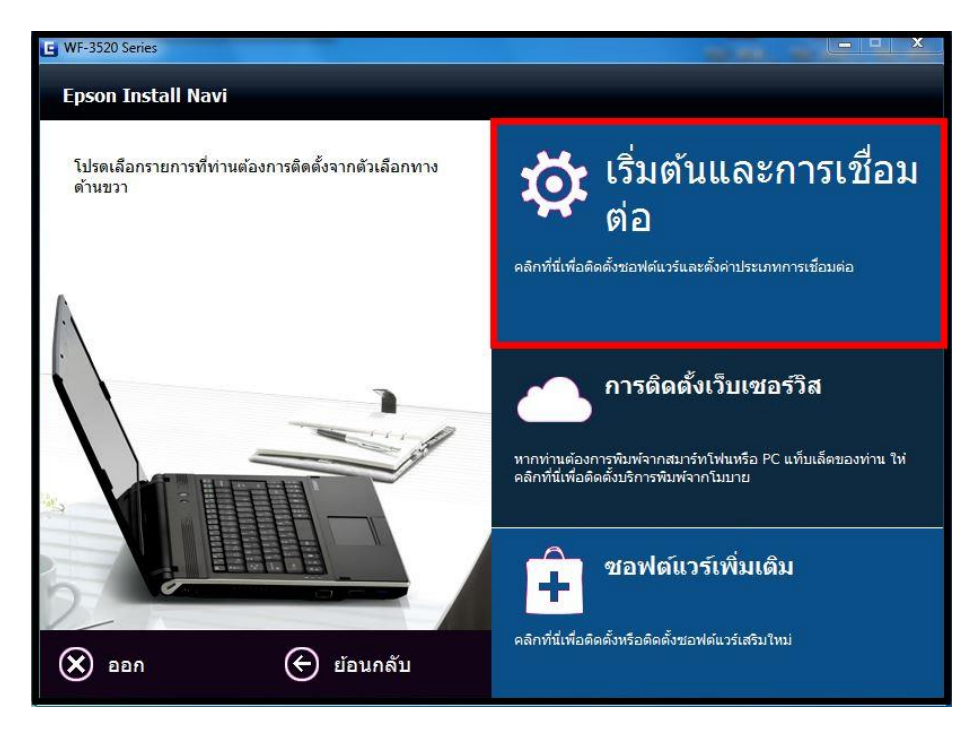

#### 5.คลิก ติดตั้ง

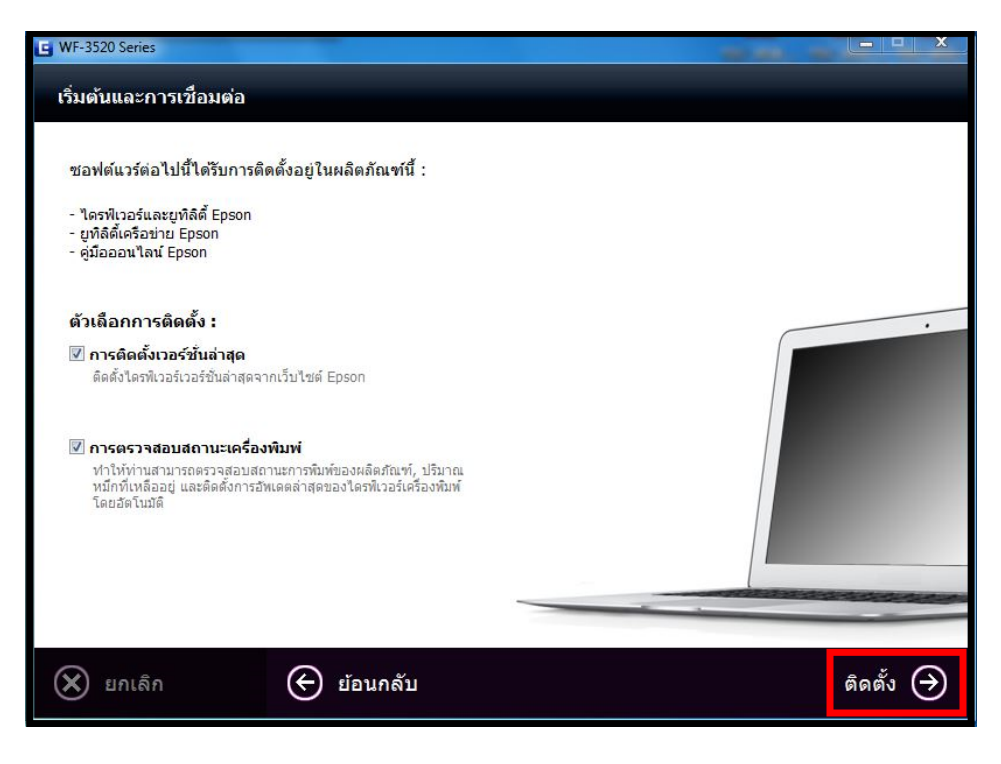

## 6.เครื่องจะเริ่มทำการติดตั้งไดรเวอร์

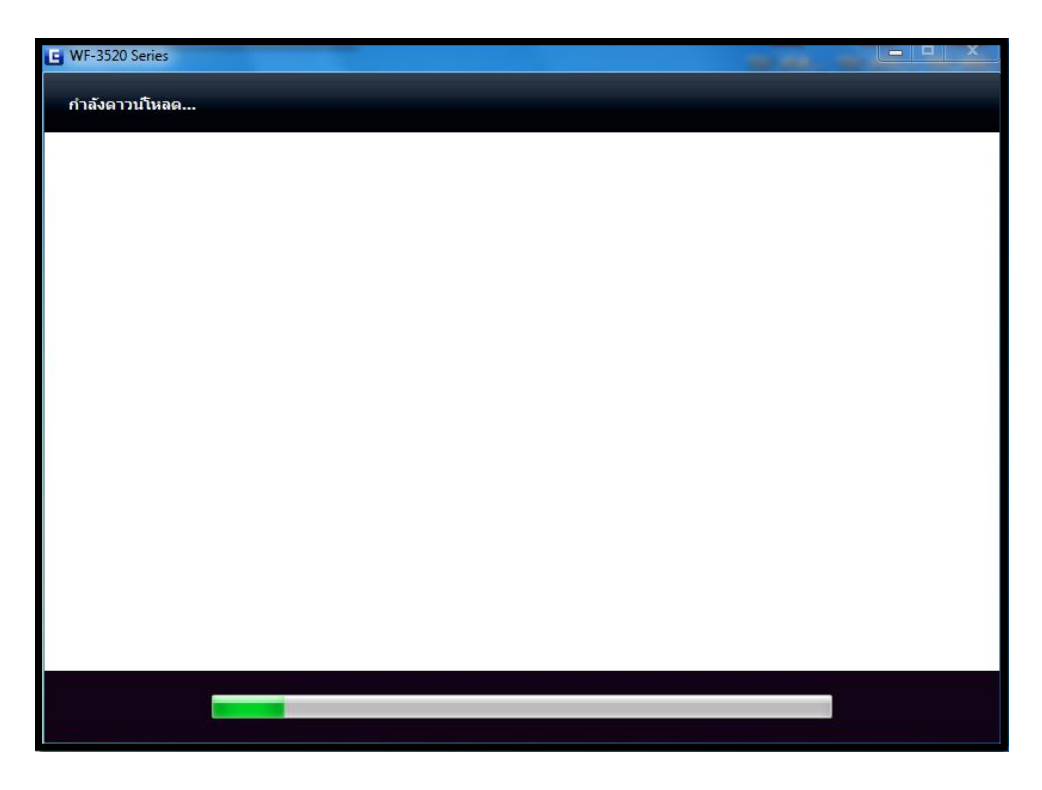

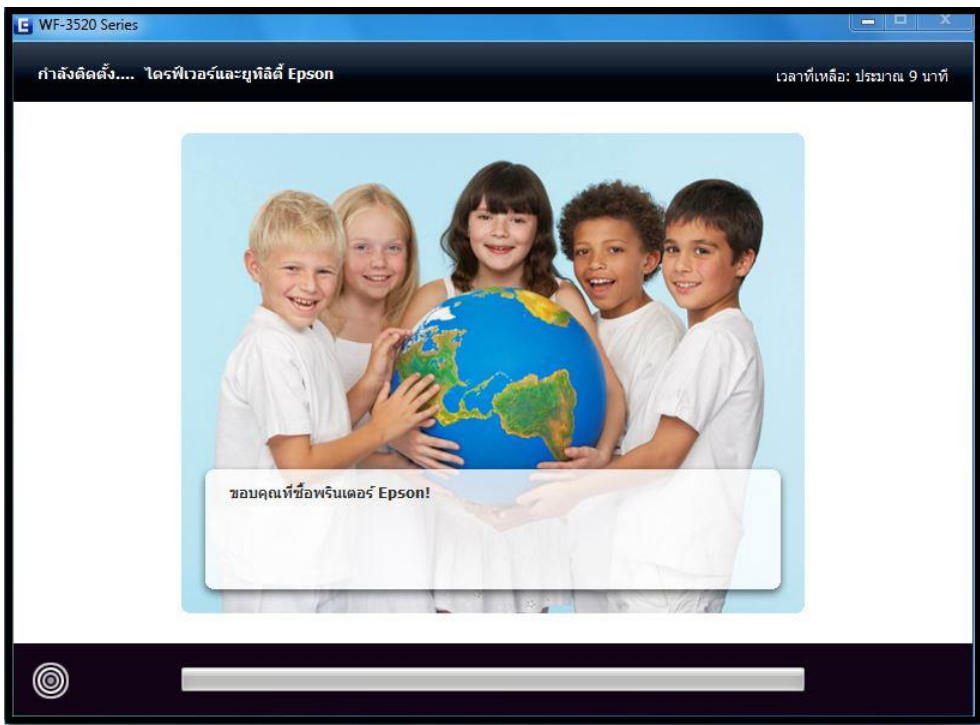

### 7.คลิก **OK** เพื่อปิดข้อความ (ถ้ามี)

| E WF-3520 Series<br>กำลังติดตั้ง Epson FA | x utility                                                                                                    | เวลาที่เหลือ: ประมาณ 4 บาที                                                               |
|-------------------------------------------|----------------------------------------------------------------------------------------------------|-------------------------------------------------------------------------------------------|
| กำลังติดตั้ง Epson F/                     | FAX Utility - InstallShield Wizard         Freparing Setup         Please wait while the InstallShield Wizard prepares the setup.         FAX Utility Setup is preparing the InstallShield Wizard, which will guide the setup process. Please wait.         FAX Utility - InstallShield Wizard         FAX Utility - InstallShield Wizard         You are already running the latest version         Installation will be canceled. | เวลาที่เหลือ: ประมาณ 4 นาที<br>เรา<br>you through the rest of<br>เรา<br>m of FAX Utility. |
|                                           | InstallShield                                                                                                    | Cancel                                                                                    |

## 8.เลือก คอมพิวเตอร์เพิ่มเติม

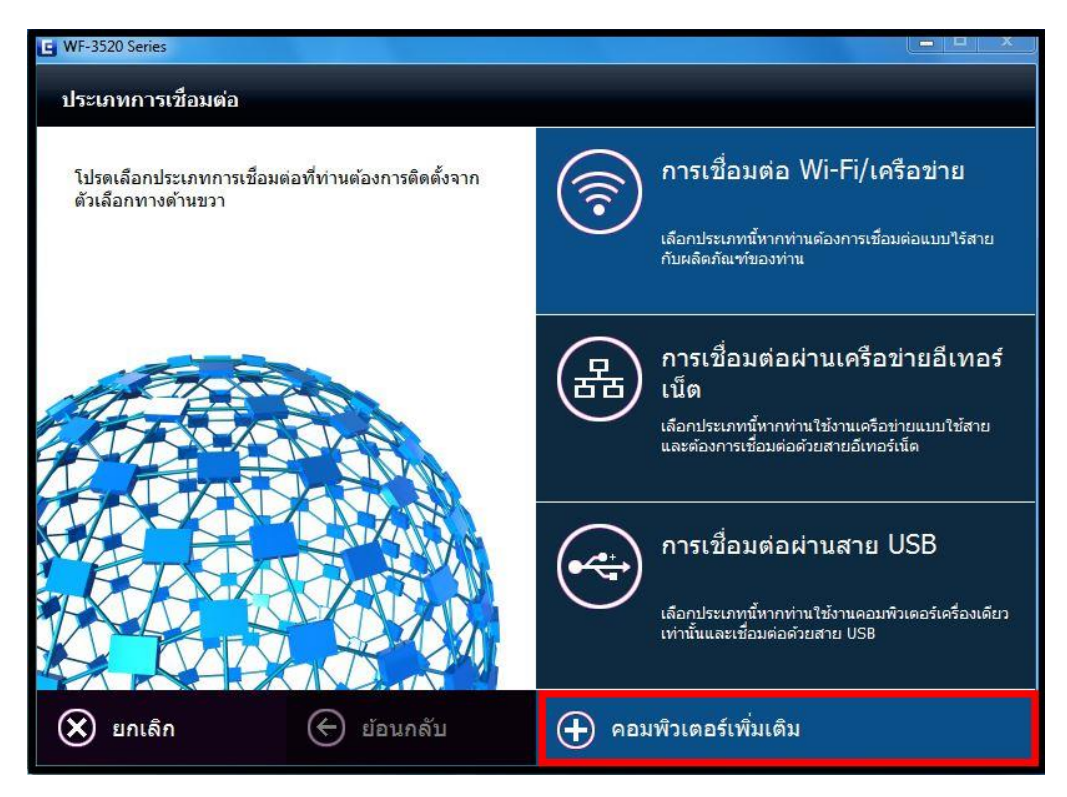

#### 9.จะปรากฎหน้าต่าง Firewall Warning เลือก Allow Access (Windows Firewall only) คลิก Next

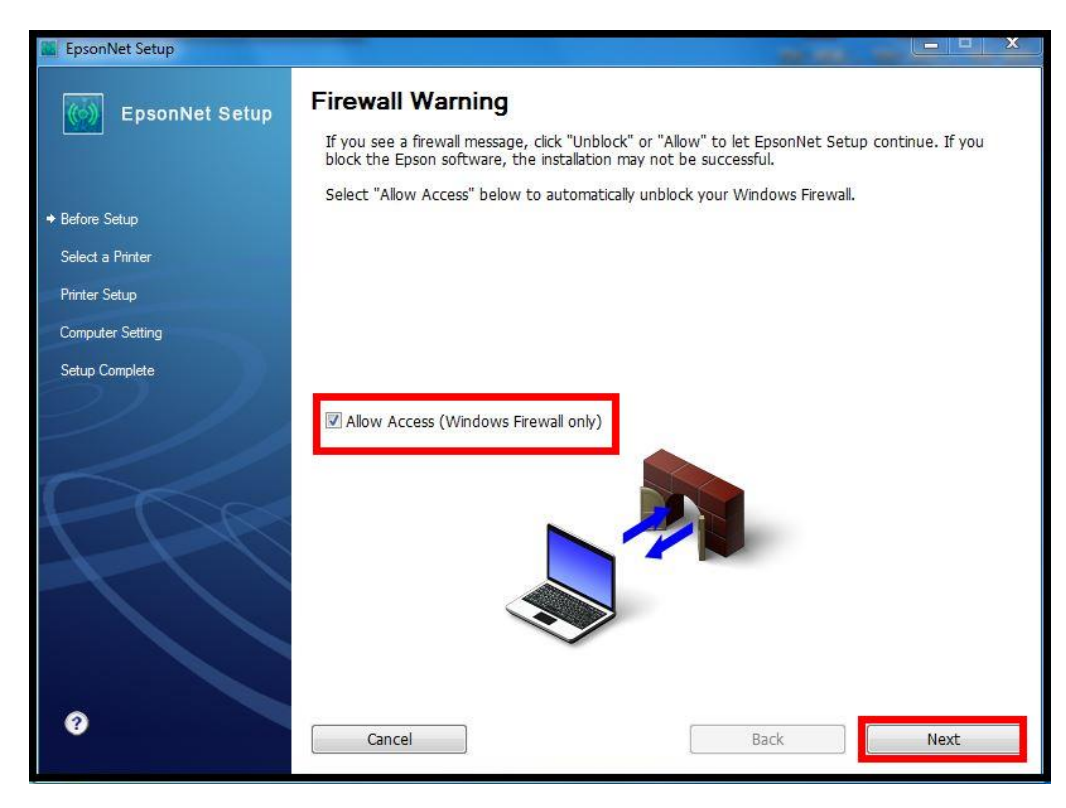

## 10.จะปรากฏหน้าต่างค้นหาเครื่องพิมพ์เอปสัน ที่อยู่ในวงเน็ตเวิร์กเดียวกัน

| EpsonNet Setup                                                                                              |                                                                                                    |      |
|----------------------------------------------------------------------------------------------------|----------------------------------------------------------------------------------------------------|------|
| EpsonNet Setup                                                                                              | Searching for Printer                                                                                                    |      |
| <ul> <li>Before Setup</li> <li>Select a Printer</li> <li>Printer Setup</li> <li>Computer Setting</li> </ul> | Connecting to printer<br>Make sure that the printer you want to setup is powered on.<br>Please note that this could take up to 1 minute. |      |
| Setup Complete                                                                                              |                                                                                                    |      |
| 3                                                                                                    | Cancel Back                                                                                                    | Next |

# 11.จะปรากฏชื่อเครื่องพิมพ์เอปสัน ที่อยู่ในวงเน็ตเวิร์กเดียวกัน เลือกชื่อเครื่องพิมพ์ที่ต้องการ คลิก Next

| EpsonNet Setup     |                                                                                      |                                                                         | -                                                |                                         |
|--------------------|--------------------------------------------------------------------------------------|-------------------------------------------------------------------------|--------------------------------------------------|-----------------------------------------|
| EpsonNet Setup     | Select a Printer                                                                     |                                                                         |                                                  |                                         |
|                    | Select the printer you wa<br>The MAC address can be t<br>Installation Guide for more | nt to set up from the list<br>found on the network st<br>e information) | . Use the MAC address<br>atus sheet. (Please see | to identify the printer.<br>the Network |
| ✓ Before Setup     |                                                                                      |                                                                         |                                                  |                                         |
| → Select a Printer | Model Name                                                                           | Status                                                                  | MAC Address                                      | IP Address                              |
| Printer Setup      | WF-3520 Series                                                                       | Driver Not Set                                                          | 0026ABFF399D                                     | 172.16.80.99                            |
| Computer Setting   |                                                                                      |                                                                         |                                                  | -                                       |
| Setup Complete     |                                                                                      |                                                                         |                                                  |                                         |
| Setup Complete     |                                                                                      |                                                                         |                                                  |                                         |
|                    |                                                                                      |                                                                         |                                                  |                                         |
|                    |                                                                                      |                                                                         |                                                  | Search Again                            |
|                    |                                                                                      |                                                                         |                                                  |                                         |
| T L K              |                                                                                      |                                                                         |                                                  |                                         |
|                    |                                                                                      |                                                                         |                                                  |                                         |
|                    |                                                                                      |                                                                         |                                                  |                                         |
|                    |                                                                                      |                                                                         |                                                  |                                         |
|                    |                                                                                      |                                                                         |                                                  |                                         |
|                    |                                                                                      |                                                                         |                                                  |                                         |
| 0                  | Cancel                                                                               |                                                                         | Back                                             | Next                                    |
|                    |                                                                                      |                                                                         | 3                                                |                                         |

# 12.จะปรากฏหน้าต่างกำลังติดตั้งไดรเวอร์

| 📓 EpsonNet Setup   |                 |                   | -         |      |
|--------------------|-----------------|-------------------|-----------|------|
| EpsonNet Setup     | Computer Driver | Settings          |           |      |
|                    | WF-3520 Series  | MAC Address: 0026 | SABFF399D |      |
| ✓ Before Setup     | Please wait     |                   |           |      |
| ✓ Select a Printer |                 |                   |           |      |
| 🛩 Printer Setup    |                 |                   |           |      |
| + Computer Setting |                 |                   |           |      |
| Setup Complete     |                 |                   |           |      |
| 8                  | Cancel          |                   | Back      | Next |

# 13. จะปรากฏหน้าต่างดิดตั้งไดรเวอร์เสร็จสมบูรณ์ คลิก Finish

| EpsonNet Setup     |                                                                                               |
|--------------------|-----------------------------------------------------------------------------------------------|
| EpsonNet Setup     | Installation Complete                                                                         |
|                    | WF-3520 Series MAC Address: 0026ABFF399D                                                      |
| ✓ Before Setup     | Setup completed successfully. Click "Finish" to close the Setup.                              |
| ✓ Select a Printer |                                                                                               |
| 🛩 Printer Setup    | Printer                                                                                       |
| ✓ Computer Setting | Network printing is now enabled.<br>Click "Print Test Page" to try printing over the network. |
|                    | See your documentation for details on loading paper.                                          |
| 2                  | Print Test Page Cancel Back Finish                                                            |